# Selgitused "Investeeringud majandustegevuse mitmekesistamiseks maapiirkonnas mittepõllumajandusliku tegevuse suunas" taotlemise kohta e-PRIAs.

Taotlusi saab esitada taotlusperioodil 07.-21.septembrini 2022 (kuni 24.00-ni).

| Abi | materjalid                                                                 | 2  |
|-----|----------------------------------------------------------------------------|----|
| 1.  | Üldandmed                                                                  | 3  |
| 2.  | Detailandmed                                                               | 5  |
| 3.  | Majandusaasta andmed                                                       | 9  |
| 4.  | Müügitulu                                                                  | 12 |
| 5.  | Tegevused                                                                  | 14 |
|     | Rändkauplus                                                                | 21 |
|     | Mittestatsionaarne masin, seade või muu vajaliku sisseseade                | 22 |
|     | • Päikseelektrijaamad, kümblustünnid jt ehitised, mida ei ehitata kohapeal | 23 |
|     | Ehitise parendamine                                                        | 29 |
| 6.  | Katastritunnused                                                           | 30 |
| 7.  | Töökohtade andmed                                                          | 31 |
| 8.  | VKE                                                                        | 32 |
| 9.  | Esitamine                                                                  | 34 |

## Abimaterjalid

Kasutusjuhendi, PRIA telefoninumbri ning info ekraanipildi jagamise kohta leiate vajutades nupule Võttes ühendust PRIA infotelefoniga või konkreetse PRIA teenistujaga, on võimalik jagada e-PRIA ekraanipilti: <u>https://www.pria.ee/infokeskus/kas-pria-saab-abistada-kasutajat-jagatud-ekraanipildi-abil</u>

Sisse logimise kohta e-PRIAsse leiate infot Youtube videost: https://www.youtube.com/channel/UCOZSGexr6P4BdC2ZYj\_ER2Q

e-PRIA teenused on kasutatavad ööpäevaringselt.

PRIA infotelefonid (9.00-16.00)

- PRIA investeeringutoetuste infotelefon 737 7678
- PRIA registrite osakonna infotelefon 731 2311

PRIA klienditoe e-mail: info@pria.ee .

Andmeväljade täitmisel on taotlejale abiks küsimärgi kujutisega ikoonile 2 vajutamisel avanevad infotekstid.

## Taotluse sammude kirjeldus

Taotlus koosneb üheksast sammust ning uus samm avaneb pärast andmete korrektset täitmist. Oluline on jälgida, et kõik read saaksid salvestatud (nupp "Salvesta rida").

Kui sammus on vigu, ilmub üleval punane veateade "Antud kuval leidub vigu. Jätkamiseks palun vaata andmed üle ja paranda vead". Pärast andmete parandamist ja uuesti salvestamist saab vajadusel veateate ristist sulgeda.

## 1. Üldandmed

Üldandmete samm koosneb kahest plokist.

## <u>Taotleja andmed</u>

Siin kuvatakse PRIA-le esitatud isiku- ja kontaktandmed taotluse menetluses vajalike toimingute ja infovahetuse läbiviimiseks. Isiku- ja kontaktandmeid saab uuendada e-PRIA-s "Kliendi andmed" sakis.

### • Volitatud esindaja andmed taotluse menetlemisel

Näidatakse taotleja esindaja isiku- ja kontaktandmed, kellega PRIA võtab esmajärjekorras ühendust juhul, kui esitatud taotluse osas tekib küsimusi või on vaja edastada infot. Kui taotlejal on mitu esindajat ja esitatava taotluse osas soovitakse anda PRIAle kontaktisikuks mõni teine esindusõigust omava isik, siis saab seda teha vajutades nupule "Vaheta esindaja".

Seadusjärgsed õigused tulevad automaatselt Äriregistrist. Vajadusel saab volitust anda ülemiselt menüüribalt "Esindusõigused ja volitused".

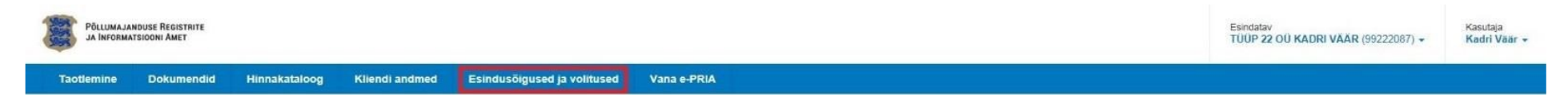

Investeeringud majandustegevuse mitmekesistamiseks maapiirkonnas mittepõllumajandusliku tegevuse suunas

| TÜÜP 22 OÜ KADRI VÄÄR (99222087) | 21.03.2018 - 04.11.2028          |                           |              |           |                  |                   |             |             |       |                        |
|----------------------------------|----------------------------------|---------------------------|--------------|-----------|------------------|-------------------|-------------|-------------|-------|------------------------|
| Esitamata                        | ▲ Taotlus pole PRIA-le esitatud. |                           |              |           |                  |                   |             |             |       |                        |
|                                  | Toetustaotluse sisestam          | ine ja esitamine          |              |           |                  |                   |             |             | -     | Vajad abi? Vajuta sila |
|                                  | Uldandmed Detailandmed           | Majandusaasta andmed      | Müügitulu    | Tegevused | Katastritunnused | Tookohtade andmed | VKE         | Esitamine   |       |                        |
|                                  | Taotleja andmed                  |                           |              |           |                  |                   |             |             |       |                        |
|                                  |                                  | Taotleja nimi: TÜÜP 22 Ol | Ü KADRI VÄÄR |           |                  | Es                | itaja nimi: | KADRI VÄÄR  |       |                        |
|                                  | Volitatud esindaja andm          | ed taotluse menetle       | emisel o     |           |                  | k                 | sikukood:   | 49106282770 |       |                        |
|                                  |                                  | Esindaja nimi: KADRI VÄÄ  | R            |           |                  |                   |             |             | -     | Vaheta esindaja        |
|                                  |                                  | Isikukood: 4910628277     | o            |           |                  |                   |             |             |       |                        |
|                                  |                                  |                           |              |           |                  |                   |             |             | Kustu | ta taotius Edasi       |

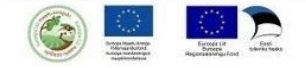

## 2. Detailandmed

Detailandmete samm koosneb kahest plokist.

## • Detailandmed

Selles plokis saate avaldada oma tahet taotleda toetust meetme määruses lubatud erisuste alusel. Lisaks kogub PRIA siin andmeid, mis on aluseks järgnevates sammudes olevate andmeväljade eeltäitmiseks ja kontrollimiseks.

Andmevälja "Käibemaksukohustuslane" info aluseks on Maksu- ja Tolliameti andmed. Kui taotleja ei ole käibemaksukohustuslane, avaneb talle lisaväli "Taotlen toetust ka käibemaksu osale".

Tekkepõhine FIE lisab taotlusele eelmise ja üle-eelmise majandusaasta bilansi ja kasumiaruande.

Andmevälja "Toetuse taotleja" valikust valib taotleja sellise sihtrühma, kelleks ta kvalifitseerub "<u>Maapiirkonnas majandustegevuse mitmekesistamise</u> investeeringutoetuse andmise ja kasutamise tingimused ning kord" määruse mõistes:

- Põllumajanduslik ettevõtja taotleja omatoodetud põllumajandustoodete või nende töötlemisel saadud toodete müügitulu kas koos või eraldi oli mõlemal taotluse esitamise aastale vahetult eelnenud kahel majandusaastal üle 4000 euro ja see moodustas mõlemal majandusaastal üle 50 protsendi tema kogu müügitulust.
- Mittepõllumajanduslik ettevõtja- teiste valdkondade (välja arvatud põllumajandus) ettevõtjad, kelle müügitulu oli mõlemal taotluse esitamisele vahetult eelnenud kahel majandusaastal üle 4000 euro.
- Avaliku sektori põllumajandusettevõtja valib taotleja, kes vastab määruse § 2 lõikes 3 toodud tingimustele.
- Põllumajandusvaldkonna muuseum valib taotleja, kes vastab määruse § 2 lõikes 4 toodud tingimustele.

Andmeväljale "Palun märkige veebilehtede aadressid" saab sisestada veebilehe aadressi – näiteks www.pria.ee .

Väljal "Olemasoleva majandustegevuse kirjeldus ja asukoht" kirjeldatakse ettevõtte olemasolevat majandustegevust - näiteks tegevusvaldkond, koostööpartnerid, majanduslikud tulemused, omanike/juhtide senine töökogemus ja haridus, asukoht jne. Minimaalne tähemärkide arv on 180.

Väljal "Kavandatava investeeringu kirjeldus, mõju, eesmärk ja majanduslikud tulemused" saab välja tuua, kuidas kavandatav investeering aitab kaasa maaelu mitmekesistamisele ja ettevõtte tulemustele ning milline on toetuse vajadus. Millised on peamised plaanid, majanduslikud eesmärgid ning tulemused ja kuidas toetus aitab neid saavutada. Lisaks info kavandatava tegevuse asukoha kohta, kus tegevus ellu viiakse. Vajadusel tuuakse välja toetustaotlusega seotud erisuste kirjeldused.

Planeeritavaid investeeringuid/tegevusi saab täpsemalt kirjeldada sammus "Tegevused".

"Projekti finantseerimise peamised allikad". Toetuse taotlemisel peaks projekti finantseerimise plaan ja ajakava koos omaosaluse allikatega olema hoolikalt läbi mõeldud. Sellega välditakse olukorda, kus toetus on määratud, kuid hiljem selgub, et omafinantseeringut ei õnnestu hankida või võetakse endale liiga suured kohustused. Sellest tulenevalt võib tekkida oht, et tulevikus, näiteks sihipärase kasutamise perioodil ei ole suure laenukoormusega ettevõte enam majanduslikult jätkusuutlik või jäävad planeeritud investeeringud ellu viimata.

Pikemalt saab omafinantseeringute kohta lugeda artiklist <u>"Investeeringutoetused kui võimalus"</u> (<u>https://pria.ee/uudised/investeeringutoetused-kui-voimalus</u>).

Andmeväli <u>"Taotlen toetust noore ettevõtjana"</u> on automaatselt täidetud vastusega "EI", kui taotleja on vanem kui 41-aastane. Taotleja peab vanuse küsimusele vastama juhul, kui ta on Äriregistri andmetel noor ettevõtja või kui isikul puudub isikukood ja süsteemil ei õnnestu ka muude andmete alusel kindlaks teha isiku vanust. Selline olukord võib tekkida välismaalaste puhul või kui Äriregistris puudub info kõigi osanike või aktsionäride kohta (äriühingul on omanikke, kes kajastuvad ainult Eesti väärtpaberite keskregistris).

## Taotleja detailandmed

| Olen käibemaksukohustuslane:                                                     | Ei                                  |
|----------------------------------------------------------------------------------|-------------------------------------|
| Taotlen toetust ka käibemaksu osale: *                                           | <ul> <li>Jah</li> <li>Ei</li> </ul> |
| Toetuse taotleja: * 🚱                                                            | -Vali-                              |
| Kas taotlejal on taotletava toetuse tegevustega seotud veebileht?: *             | <ul> <li>Jah</li> <li>Ei</li> </ul> |
| Olemasoleva majandustegevuse kirjeldus ja asukoht. *                             |                                     |
| Kavandatava investeeringu kirjeldus, mõju, eesmärk ja majanduslikud tulemused: * |                                     |
| Projekti finantseerimise peamised allikad: * 🥑                                   |                                     |
| Kas taotlejal on turismiseaduse §18 nimetatud majutusettevõte?: * 🥑              | ⊖ Jah<br>⊖ Ei                       |
| Taotlen toetust noore ettevõtjana: * 🥹                                           | O Jah                               |
|                                                                                  |                                     |

### • <u>Seireandmed</u>

Seireandmete alajaotuse all täidetavad andmed on vajalikud ainult seireks ja neid ei kasutata taotluse menetlemisel ning otsuse tegemisel. Ettevõtja põhitegevusala EMTAK kood tuleb Äriregistrist taotleja viimase majandusaasta aruande andmete alusel, FIE-del kuvatakse Äriregistrile esitatud põhitegevusala.

Toetatava põllumajandusettevõtte suuruse osas tuleks valik teha taotleja kasutuses oleva põllumajandusmaa alusel. Kui ettevõtjal põllumajandusmaa puudub, siis valida vastusevariant - alla 5 ha.

## Seireandmed

| Ettevõtja põhitegevusala EMTAK koodi alusel:          | Vesiehitus |   |
|-------------------------------------------------------|------------|---|
| Ettevõtja kõrvaltegevusala EMTAK kood alusel:         | Puudub     |   |
| Toetatava põllumajandusettevõtte suurus: *            | -Vali-     | ~ |
| Toetatava põllumajandusettevõtte põllumajandusharu: * | -Vali-     | ~ |
|                                                       |            |   |
|                                                       |            |   |

| Kustuta taotlus |
|-----------------|
|-----------------|

## 3. Majandusaasta andmed

## <u>Äriühingud</u>

Äriühingute andmete aluseks on äriregistri andmed.

Kui muuta andmeid äriregistris ning muudatused on sisestatud äriregistri teenuses olevatele vormidele, on uued andmed koheselt kättesaadavad ka e-PRIA taotlusel vajutades nuppu "Uuenda andmeid Äriregistrist". Kui andmed ei ole muutunud, siis esmajärjekorras palume ühendust võtta äriregistri kasutajatoega e-posti aadressil <u>rik.info@just.ee</u>.

Kui äriregistris ei ole andmeid andmeväljal "Põhivara kulum ja väärtuse langus", on vastav andmeväli taotlusel täitmata ning taotlejal tuleb taotlust vastavate andmetega täiendada.

## FIE-d

Kassapõhine FIE täidab andmed Maksu- ja Tolliametile esitatud residendist füüsilise isiku ettevõtlusest saadud tuludeklaratsiooni vormil E näitajate põhjal. Andmeväljale "ÄRIKASUM (-KAHJUM)" sisestatakse vastava majandusaasta FIE ettevõtlusest saadud tulude ja kulude vahe (kasum), millest <u>ei ole</u> maksusoodustuste arvestamisel kasutatavaid täiendavaid mahaarvamisi tehtud.

Kasum leitakse liites vormil E toodud tulud ja lahutades saadud summast kõik kulud, välja arvatud põhivara soetamismaksumus. Kasumi juures võetakse arvesse ka välisriigis saadud ettevõtluse kasum ning tuludena võetakse arvesse ka erinevad toetused, hüvitised ja MTA poolt tagastatud maksud.

Väljale "Põhivara kulum ja väärtuse langus" sisestatakse vormilt E põhivara soetamismaksumus.

Tekkepõhine FIE sisestab andmeväljale "Aruandeaasta puhaskasum (-kahjum)" vastava majandusaasta kasumi või kahjumi kasumiaruandest.

Käibemaks: Käibemaksukohustuslane sisestab andmed ilma käibemaksuta.

Üldandmed

Detailandmed Majandusaasta andmed

Müügitulu

Tegevused

Katastritunnused Töökohtade andmed VKE Esitamine

ΤI

×

Majandusaasta andmed

| UUP 13 AS A                                               | 1.02.2020 - 31.01.2021 aruanne (12 kuud)                               |              |
|-----------------------------------------------------------|------------------------------------------------------------------------|--------------|
| Taotluse esitamisele vahetu<br>Sulge tabeli kõik alamread | ult eelnenud majandusaasta andmed Äriregistrist (päritud 15.07.2022 04 | 3:40)        |
| MÜÜGITULU (KÄIVE)                                         |                                                                        | 14 000,45    |
| VARAD                                                     |                                                                        | 7 910 000,00 |
| Käibevara                                                 |                                                                        | 7 000 000,00 |
| Käibevara                                                 |                                                                        | Summa        |
| Raha                                                      |                                                                        | 7 000 000,00 |
| Nõuded ja ettemaksed kol                                  | kku                                                                    | 50 000,00    |
| Muud varud kokku                                          |                                                                        |              |
|                                                           |                                                                        |              |
| Põhivara                                                  |                                                                        | 910 000,00   |
| KOHUSTUSED                                                |                                                                        | 930 000,00   |
| Lühiajalised kohustused                                   |                                                                        | 500 000,00   |
| Pikaajalised kohustused                                   |                                                                        | 430 000,00   |
| OMAKAPITAL                                                |                                                                        | 21 000,00    |
| VŐLAKORDAJA                                               |                                                                        | 0,11         |
| MAKSEVÕIME NÄITAJA                                        |                                                                        | 14,00        |
| KESKMINE TÖÖTAJATE A                                      | ARV                                                                    | 10,00        |
| AASTABILANSS                                              |                                                                        | 7 910 000,00 |
| ÄRIKASUM (-KAHJUM)                                        |                                                                        | 26 500,00    |
| PÕHIVARA KULUM JA VÄ                                      | ÄRTUSE LANGUS                                                          | -1 000,00    |
| EBITDA                                                    |                                                                        | 27 500,00    |

| ÜÜP 13 AS AI                                                | .02.2019 - 31.01.2020 aruanne (12 kuud)                              | •            |
|-------------------------------------------------------------|----------------------------------------------------------------------|--------------|
| Taotluse esitamisele vahetuli<br>Sulge tabeli kõik alamread | t eelnenud teise majandusaasta andmed Äriregistrist (päritud 15.07.2 | 022 08:40)   |
| MÜÜGITULU (KÄIVE)                                           |                                                                      | 14 000,45    |
| VARAD                                                       |                                                                      | 7 910 000,00 |
| <ul> <li>Käibevara</li> </ul>                               |                                                                      | 7 000 000,00 |
| Käibevara                                                   |                                                                      | Summa        |
| Raha                                                        |                                                                      | 7 000 000,00 |
| Nõuded ja ettemaksed kokk                                   | u                                                                    | 50 000,00    |
| Muud varud kokku                                            |                                                                      |              |
| Põhivara                                                    |                                                                      | 010 000 00   |
|                                                             |                                                                      | 930 000,00   |
| Lühiaialised kohustused                                     |                                                                      | 500,000,00   |
| Pikaajalised kohustused                                     |                                                                      | 430 000.00   |
| OMAKAPITAL                                                  |                                                                      | 21 000.00    |
| VÕLAKORDAJA                                                 |                                                                      | 0,11         |
| MAKSEVÕIME NÄITAJA                                          |                                                                      | 14,00        |
| KESKMINE TÖÖTAJATE AR                                       | N                                                                    | 10,00        |
| AASTABILANSS                                                |                                                                      | 7 910 000,00 |
| ÄRIKASUM (-KAHJUM)                                          |                                                                      | 26 500,00    |
| PÕHIVARA KULUM JA VÄÄ                                       | RTUSE LANGUS                                                         | -1 000,00    |
| EBITDA                                                      |                                                                      | 27 500,00    |

Uuenda andmeid Äriregistrist

## FIE-d

FIE

### 01.01.2020 - 31.12.2020 aruanne (12 kuud)

#### Taotluse esitamisele vahetult eelnenud majandusaasta andmed (taotleja sisestatud)

#### Sulge tabeli kõik alamread

| VARAD         146 644 44,00            Kälbevara         46 644 44,00           Kälbevara         Summa           Raha         Summa           Raha         5 332,00           Nõuded ja ettemaksed kokku         5 566,00           Muud varud kokku         5 555,00           Muud varud kokku         5 555,00           Muud varud kokku         5 55,00           Võhivara         99 99 99 99,00           Kohustused         6 004 2 78,00           OKOHUSTUSED         6 006 060,00           Välajalised kohustused         6 006 060,00           Kreeditori nimi         Kohustuse summa           Swedbank         6 006 060,00           Võlakonstused         36 703,00           Võlakonstused         36 703,00           Võlakonstused         36 703,00           Võlakonstused         36 703,00           Võlakonstused         36 703,00           Võlakonstuse         36 703,00           Võlakonstuse         36 703,00           Võlakonstuse         36 703,00           Võlakonstuse         36 703,00           Võlakonstuse         36 703,00           Võlakonstuse         36 703,00           Võlakonstuse                                                                                                    | MÜÜGITULU (KÄIVE)                           | 50 000,00       |
|----------------------------------------------------------------------------------------------------|---------------------------------------------|-----------------|
| Käibevara         46 644 44,00           Käibevara         Summa           Raha         5 332,00           Nõuded ja ettemaksed kokku         5 550,00           Muud varud kokku         5 555,00           Muud varud kokku         5 555,00           Väibevara         6 042 763,00           KOHUSTUSED         6 006 060,00           Kreeditori nimi         Kohustuse summa           Svedbank         6 006 060,00           Kreeditori nimi         6 006 060,00           Kreeditori nimi         6 006 060,00           Kreeditori nimi         6 006 060,00           Kreeditori nimi         6 006 060,00           Kreeditori nimi         6 006 060,00           Kreeditori nimi         36 703,00           VolakAPITAL         36 703,00           VõlakAPITAL         36 703,00           VõlakAPITAL         36 703,00           VõlakAPITAL         36 703,00           VõlakAPITAL         36 703,00           VõlakAPITAL         36 703,00           VõlakAPITAL         36 703,00           VõlakAPITAL         36 703,00           VõlakAPITAL         36 703,00           VõlakAPITAL         36 703,00           VõlakAROTAJ                                                                                                    | VARAD                                       | 146 644 443,00  |
| Kaibevara         Summa           Raha         5332,00           Nõuded ja ettemaksed kokku         5560,00           Muud varud kokku         5550,00           Muud varud kokku         5550,00           Muud varud kokku         5550,00           Põhivara         99999,99,00           KOHUSTUSED         9999,99,00           KOHUSTUSED         6042763,00           Lühiajalised kohustused         6006 060,00           Lühiajalised kohustused         6006 060,00           Kreeditori nimi         Kohustuse summa           Swedbank         6006 060,00           Võlakaplised kohustused         800 00,00           Kreeditori nimi         Kohustuse summa           Nordea         36 703,00           VõlakaplitaL         140 60 1 600,00           VõlakordaJA         ,76           Kesknine töötaJaT         140 60 1 600,00           AastaBilaNS         146 644 443,00           Ariikasum (-Kahuum)         600 00,00           Põhivara         600 00,00           Põhivara kulum Ja väärtusE Langus         604 660,00                                                                                                    | <ul> <li>Käibevara</li> </ul>               | 46 644 444,00   |
| Raha       5332.0         Nõuded ja ettemaksed kokku       556.0         Muud varud kokku       555.0         Muud varud kokku       555.0         Põhivara       99 99 99 99 90,00         KOHUSTUSED       6042763,00         O       Lühlajalised kohustused       6006 060,00         Kreeditori nimi       Kohustuse summa       6         Swedbank       6006 060,00       6         Kreeditori nimi       Kohustuse summa       6         Nordea       36 70,00       6         VõLAKORDAJA       36 70,00       70         VÕLAKORDAJA       140 6∪ 600,00       7,76         Kesknine tööTAJATE ARV       146 6∪ 7,76         AASTABILANSS       146 6∪ 44,40,00         ÄRIKASUM (-KAHJUM)       600 00,00         PÕHIVARA KULUM JA VÄÄRTUSE LANGUS       604 64,00                                                                                                    | Käibevara                                   | Summa           |
| Nõuded ja ettemaksed kokku         5 560,00           Muud varud kokku         55 55,00           KOHUSTUSED         99 99 99,00           KOHUSTUSED         6 042 763,00           Lühlajalised kohustused         6 000 060,00           Kreeditori nimi         Kohustuse summa           Swedbank         6 006 060,00           Kreeditori nimi         Kohustuse summa           Swedbank         6 006 060,00           Kreeditori nimi         Kohustuse summa           Nordea         36 703,00           VõLaKAPITAL         36 703,00           VÕLAKORDAJA         36 703,00           VÕLAKORDAJA         36 703,00           VÕLAKORDAJA         36 703,00           VÕLAKORDAJA         36 703,00           VÕLAKORDAJA         36 703,00           VÕLAKORDAJA         36 703,00           VÕLAKORDAJA         36 703,00           VÕLAKORDAJA         36 703,00           VÕLAKORDAJA         36 703,00           VÕLAKORDAJA         36 703,00           VÕLAKORDAJA         36 703,00           VÕLAKORDAJA         36 703,00           VÕLAKORDAJA         36 703,00           VÕLAKORDAJA         36 703,00           Keskmine rö                                                                                                    | Raha                                        | 5 332,00        |
| Muud varud kokku       55 55,00         Põhivara       99 99 99 99,00         KOHUSTUSED       6 06 42 763,00         Lühiajalised kohustused       6 006 060,00         Kreeditori nimi       Kohustuse summa         Swedbank       6 006 060,00         Kreeditori nimi       Kohustuse summa         Swedbank       6 006 060,00         Kreeditori nimi       Kohustuse summa         Swedbank       36 703,00         Kreeditori nimi       Kohustuse summa         Nordea       36 703,00         VõLAKORDAJA       140 601 680,00         VÕLAKORDAJA       140 601 680,00         VÕLAKORDAJA       7,76         KESKMINE TÖÖTAJATE ARV       8,00         AASTABILANSS       146 644 443,00         ÄRIKASUM (-KAHJUM)       600 000,00         PÕHIVARA KULUM JA VÄÄRTUSE LANGUS       604 645,00         EBITDA       604 645,00                                                                                                    | Nõuded ja ettemaksed kokku                  | 5 566,00        |
| Pöhivara         99 99 99 99,00           KOHUSTUSED         6 06 06,00           Lühiajalised kohustused         6 006 060,00           Kreeditori nimi         Kohustuse summa           Swedbank         6 006 060,00           Kreeditori nimi         Kohustuse summa           Swedbank         6 006 060,00           Kreeditori nimi         Kohustuse summa           Swedbank         36 703,00           Kreeditori nimi         Kohustuse summa           Nordea         36 703,00           Kreeditori nimi         Kohustuse summa           Nordea         36 703,00           VÕLAKORDAJA         140 601 680,00           VÕLAKORDAJA         140 601 680,00           VÕLAKORDAJA         146 644 443,00           Kastabilanss         146 644 443,00           Arika sum (-kahjum)         600 000,00           Põhivara Kulum Ja Väärtuse Langus         604 640,00           EBITDA         604 645,00                                                                                                    | Muud varud kokku                            | 55 555,00       |
| Põhivara         99 999 999,00           KOHUSTUSED         6 042 763,00           Lühiajalised kohustused         6 006 060,00           Kreeditori nimi         Kohustuse summa           Swedbank         6 006 060,00           Pikaajalised kohustused         Kohustuse summa           Swedbank         6 006 060,00           Pikaajalised kohustused         36 703,00           Kreeditori nimi         Kohustuse summa           Nordea         36 703,00           OMAKAPITAL         140 601 680,00           VÕLAKORDAJA         7,76           KEskMINE TÖÖTAJATE ARV         8,00           AASTABILANSS         146 644 443,00           ÄRIKASUM (-KAHJUM)         600 000,00           PÕHIVARA KULUM JA VÄÄRTUSE LANGUS         604 645,00                                                                                                    |                                             |                 |
| KOHUSTUSED         6 042 763,00           Lühiajalised kohustused         Kohustuse summa         6 006 060,00         Comparison of the summa         Comparison of the summa | Põhivara                                    | 99 999 999,00   |
| Lühiajalised kohustused         6 006 060,00           Kreeditori nimi         Kohustuse summa           Swedbank         6 006 060,00         d           Pikaajalised kohustused         6 006 060,00         d           Pikaajalised kohustused         Kohustuse         summa           Nordea         Kreeditori nimi         Kohustuse summa           Nordea         Stopper summa         Stopper summa           OMAKAPITAL         OMAKAPITAL         140 601 680,00           VÕLAKORDAJA         O140 601 680,00         Stopper summa           VÕLAKORDAJA         Stopper summa         Stopper summa           AKSEVÕIME NÄITAJA         Stopper summa         Stopper summa           ASTABILANSS         Stopper summa         Stopper summa           ÄRIKASUM (-KAHJUM)         G00 00,00         OO           PÕHIVARA KULUM JA VÄÄRTUSE LANGUS         G04 645,00                                                                                                    | KOHUSTUSED                                  | 6 042 763,00    |
| Kreeditori nimi         Kohustuse summa           Swedbank         6 006 060,00         6           Pikaajalised kohustused         36 703,00         36 703,00           Kreeditori nimi         Kohustuse         36 703,00           Nordea         36 703,00         36 703,00           OMAKAPITAL         36 703,00         36 703,00           VÕLAKORDAJA         140 60 1 680,00         4680,00           VÕLAKORDAJA         140 60 1 680,00         4,004           MAKSEVÕIME NÄITAJA         7,76         36,000           AASTABILANSS         36,000         4,000,00           ARIKASUM (-KAHJUM)         36,000,000         36,000,000           PÕHIVARA KULUM JA VÄÄRTUSE LANGUS         4,645,000         4,645,000           EBITDA         604 645,000         4,645,000                                                                                                    | <ul> <li>Lühiajalised kohustused</li> </ul> | 6 006 060,00    |
| Swedbank         6 006 060,00           Pikaajalised kohustused         36 703,00           Kreeditori nimi         Kohustuse summa           Nordea         36 703,00           OMAKAPITAL         36 703,00           OMAKAPITAL         140 601 680,00           VÕLAKORDAJA         7,76           KESKMINE TÖÖTAJATE ARV         7,76           KESKMINE TÖÖTAJATE ARV         146 644 443,00           ÄRIKASUM (-KAHJUM)         600 000,00           PÕHIVARA KULUM JA VÄÄRTUSE LANGUS         4 645,00                                                                                                    | Kreeditori nimi                             | Kohustuse summa |
| Pikaajalised kohustused       36 703,00         Kreeditori nimi       Kohustuse summa         Nordea       36 703,00         OMAKAPITAL       36 703,00         VÕLAKORDAJA       140 601 680,00         VÕLAKORDAJA       140 601 680,00         VÕLAKORDAJA       140 601 680,00         VÕLAKORDAJA       140 601 680,00         VÕLAKORDAJA       140 601 680,00         VÕLAKORDAJA       140 601 680,00         VÕLAKORDAJA       60,00         PÕHIVARA KULUM JA VÄÄRTUSE LANGUS       600 000,00         PÕHIVARA KULUM JA VÄÄRTUSE LANGUS       4 645,00                                                                                                    | Swedbank                                    | 6 006 060,00    |
| Pikaajalised kohustused       36 703,00         Kreeditori nimi       Kohustuse summa         Nordea       36 703,00         OMAKAPITAL       36 703,00         OMAKAPITAL       140 601 680,00         VÕLAKORDAJA       140 601 680,00         VÕLAKORDAJA       7,76         KESKMINE TÖÖTAJATE ARV       7,76         KESKMINE TÖÖTAJATE ARV       146 644 443,00         AASTABILANSS       146 644 443,00         ÄRIKASUM (-KAHJUM)       600 000,00         PÕHIVARA KULUM JA VÄÄRTUSE LANGUS       4 645,00         EBITDA       604 645,00                                                                                                    |                                             |                 |
| Kreeditori nimi       Kohustuse summa         Nordea       36 703,00         OMAKAPITAL       36 703,00         OMAKAPITAL       140 601 680,00         VÕLAKORDAJA       0,04         MAKSEVÕIME NÄITAJA       7,76         KESKMINE TÖÖTAJATE ARV       36 703,00         AASTABILANSS       140 601 680,00         ÄRIKASUM (-KAHJUM)       600 000,00         PÕHIVARA KULUM JA VÄÄRTUSE LANGUS       4 645,00         EBITDA       604 645,00                                                                                                    | <ul> <li>Pikaajalised kohustused</li> </ul> | 36 703,00       |
| Nordea         36 703,00           OMAKAPITAL         140 601 680,00           VÕLAKORDAJA         140 601 680,00           MAKSEVÕIME NÄITAJA         0,04           MAKSEVÕIME NÄITAJA         7,76           KESKMINE TÖÖTAJATE ARV         8,00           AASTABILANSS         146 644 443,00           ÄRIKASUM (-KAHJUM)         600 000,00           PÕHIVARA KULUM JA VÄÄRTUSE LANGUS         4 645,00           EBITDA         604 645,00                                                                                                    | Kreeditori nimi                             | Kohustuse summa |
| OMAKAPITAL         140 601 680,00           VÕLAKORDAJA         0,04           MAKSEVÕIME NÄITAJA         0,04           MAKSEVÕIME NÄITAJA         0,776           KESKMINE TÖÖTAJATE ARV         8,00           AASTABILANSS         146 644 443,00           ÄRIKASUM (-KAHJUM)         600 000,00           PÕHIVARA KULUM JA VÄÄRTUSE LANGUS         4 645,00           EBITDA         604 645,00                                                                                                    | Nordea                                      | 36 703,00       |
| OMAKAPITAL         140 601 680,00           VÕLAKORDAJA         0,04           MAKSEVÕIME NÄITAJA         0,04           MAKSEVÕIME NÄITAJA         0,776           KESKMINE TÖÖTAJATE ARV         0,000           AASTABILANSS         146 644 443,00           ÄRIKASUM (-KAHJUM)         0,000           PÕHIVARA KULUM JA VÄÄRTUSE LANGUS         4 645,00           EBITDA         6004 645,00                                                                                                    |                                             |                 |
| VÕLAKORDAJA         0,04           MAKSEVÕIME NÄITAJA         0,04           MAKSEVÕIME NÄITAJA         7,76           KESKMINE TÖÖTAJATE ARV         8,00           AASTABILANSS         146 644 443,00           ÄRIKASUM (-KAHJUM)         600 000,00           PÕHIVARA KULUM JA VÄÄRTUSE LANGUS         4 645,00           EBITDA         604 645,00                                                                                                    | OMAKAPITAL                                  | 140 601 680,00  |
| MAKSEVÕIME NÄITAJA         7,76           KESKMINE TÖÖTAJATE ARV         8,00           AASTABILANSS         146 644 443,00           ÄRIKASUM (-KAHJUM)         600 000,00           PÕHIVARA KULUM JA VÄÄRTUSE LANGUS         4 645,00           EBITDA         604 645,00                                                                                                    | VÕLAKORDAJA                                 | 0,04            |
| KESKMINE TÖÖTAJATE ARV         8,00           AASTABILANSS         146 644 443,00           ÄRIKASUM (-KAHJUM)         600 000,00           PÕHIVARA KULUM JA VÄÄRTUSE LANGUS         4 645,00           EBITDA         604 645,00                                                                                                    | MAKSEVÕIME NÄITAJA                          | 7,76            |
| AASTABILANSS         146 644 443,00           ÄRIKASUM (-KAHJUM)         600 000,00           PÕHIVARA KULUM JA VÄÄRTUSE LANGUS         4 645,00           EBITDA         604 645,00                                                                                                    | KESKMINE TÖÖTAJATE ARV                      | 8,00            |
| ÄRIKASUM (-KAHJUM)         600 000,00           PÕHIVARA KULUM JA VÄÄRTUSE LANGUS         4 645,00           EBITDA         604 645,00                                                                                                    | AASTABILANSS                                | 146 644 443,00  |
| PÕHIVARA KULUM JA VÄÄRTUSE LANGUS         4 645,00           EBITDA         604 645,00                                                                                                    | ÄRIKASUM (-KAHJUM)                          | 600 000,00      |
| EBITDA 604 645,00                                                                                                    | PÕHIVARA KULUM JA VÄÄRTUSE LANGUS           | 4 645,00        |
|                                                                                                    | EBITDA                                      | 604 645,00      |

#### aruanne (12 kuud)

 $\sim$ 

#### Taotluse esitamisele vahetult eelnenud teise majandusaasta andmed (taotleja sisestatud)

#### Sulge tabeli kõik alamread

| MÜÜGITULU (KÄIVE)                                                                                                    | 50 000,00       |  |
|----------------------------------------------------------------------------------------------------|-----------------|--|
| VARAD                                                                                                    | 105 566 665,00  |  |
| <ul> <li>Käibevara</li> </ul>                                                                                                    | 36 666 666,00   |  |
| Käibevara                                                                                                    | Summa           |  |
| Raha                                                                                                    | 555 555,00      |  |
| Nõuded ja ettemaksed kokku                                                                                                    | 5 555,00        |  |
| Muud varud kokku                                                                                                    | 55 555,00       |  |
|                                                                                                    |                 |  |
| Põhivara                                                                                                    | 68 899 999,00   |  |
| KOHUSTUSED                                                                                                    | 42 549 072,00   |  |
| <ul> <li>Lühiajalised kohustused</li> </ul>                                                                                                    | 3 686 003,00    |  |
| Kreeditori nimi                                                                                                    | Kohustuse summa |  |
| Kreditex                                                                                                    | 3 686 003,00    |  |
|                                                                                                    |                 |  |
| <ul> <li>Pikaajalised kohustused</li> </ul>                                                                                                    | 38 863 069,00   |  |
| Muud varud kokku 55 555,00   Öhivara 68 899 999,00   OHUSTUSED 42 549 072,00   Lühiajalised kohustused 3 686 003,00   Kreeditori nimi Kohustuse summa   Kreditex 3 686 003,00     Pikaajalised kohustused 3 686 003,00     Pikaajalised kohustused 3 886 069,00     Kreeditori nimi Kohustuse summa     AKreeditori nimi Kohustuse summa     AKreeditori nimi Kohustuse summa     Bikaajalised kohustused 38 863 069,00     Kreeditori nimi Kohustuse summa     AKreeditori nimi Kohustuse summa     Bikaajalised kohustused 38 863 069,00     Kreeditori nimi Kohustuse summa     Bikaajalised kohustused 38 863 069,00     Kreeditori nimi Kohustuse summa   Bikaajalised kohustused 38 863 069,00     Kreeditori nimi Kohustuse summa   Bikaajalised kohustused 38 863 069,00     Kreeditori nimi Kohustuse summa   Bikaajalised kohustused 38 863 069,00 |                 |  |
| Nordea                                                                                                    | 38 863 069,00   |  |
|                                                                                                    |                 |  |
| OMAKAPITAL                                                                                                    | 63 017 593,00   |  |
| VÕLAKORDAJA                                                                                                    | 0,40            |  |
| MAKSEVÕIME NÄITAJA                                                                                                    | 9,94            |  |
| KESKMINE TÖÖTAJATE ARV                                                                                                    | 10,00           |  |
| AASTABILANSS                                                                                                    | 105 566 665,00  |  |
| ÄRIKASUM (-KAHJUM)                                                                                                    | 8 000 000,00    |  |
| PÕHIVARA KULUM JA VÄÄRTUSE LANGUS                                                                                                    | 33 333,00       |  |
| EBITDA                                                                                                    | 8 033 333,00    |  |
|                                                                                                    |                 |  |

## 4. Müügitulu

Taotleja sisestab vormile vastava kahe majandusaasta müügitulu andmed.

**NB!** Müügitulu on aruandeperioodil toodete, kaupade ja teenuste müügist saadud tulu.

Muud äritulud on ebaregulaarselt äritegevuse käigus tekkivad tulud, sh kasum materiaalsete ja immateriaalsete põhivarade ning kinnisvarainvesteeringute müügist; kasum kinnisvarainvesteeringute väärtuse muutusest; saadud trahvid ja viivised; netokasum valuutakursimuutustest nõuetelt ostjate vastu ja kohustustelt tarnijate ees ning neid müügitulu hulka ei arvestata.

Käibemaksukohustuslane sisestab müügitulu ilma käibemaksuta.

Süsteem kontrollib sisestatud andmeid "Müügitulu kokku" osas majandusaasta aruande andmetega ja FIE-de puhul nende poolt sisestatud "Müügitulu kokku" andmetega.

Toodete sisestamisel saab vajadusel kasutada PRIA kodulehel olevat abitabelit, kust saab vaadata, millise valdkonna, jaotise ja grupi alla sisestamist vajav toode e-PRIAs sisestada tuleb. Tabel on leitav PRIA koduleheküljelt, toetusmeetme lehel avades "Toetustaotluse esitamise abimaterjalid". https://www.pria.ee/sites/default/files/2020-01/Pollumajandustooted ja\_nende\_jagunemine\_valdkonniti\_0.xlsx

Müügitulu vorm jaguneb iga majandusaasta osas kolmeks suuremaks grupiks:

- Tulu mittepõllumajandusliku toodangu müügist;
- Tulu omatoodetud põllumajandustoodete või nende töötlemisel saadud toodete müügist;
- Tulu teenuste müügist.

Sisestada tuleb kõik tooted ja teenused, millega konkreetsel majandusaastal müügitulu teeniti.

Tabelit on mugavam täita ja visuaalselt paremini jälgida, kui korraks tabeli alamread sulgeda vajutades nuppu "Sulge kõik tabeli alamread" ja siis taasavada.

Iga majandusaasta kohta on täidetava vormi all kontrollplokk, kus on näha, millistele nõuetele vastaval aastal taotleja vastama peab (vt. pilt). Kui kontrollplokis on rida roheline, siis tähendab see, et sisestatud andmete alusel on antud nõue täidetud. Kui rida on punane, siis sisestatud andmete alusel ei ole nõue täidetud ja järgmisesse sammu edasi liikuda ei saa.

## Sisesta toodete ja teenuste kohta müügitulu detailandmed

| FIE               | 01.01.2020 - 31.12.2020 müügitulu 50000          |      |       |                      |      |            |
|-------------------|--------------------------------------------------|------|-------|----------------------|------|------------|
| Tulu mittepõ      | illumajandusliku toodangu müügist                |      |       |                      |      |            |
| Sulge tabeli kõik | alamread                                         |      |       |                      |      |            |
| Jrk nr            | Müüdud toote või teenuse nimetus                 | Ühik | Kogus | Sisestatud müügitulu |      |            |
| 1                 | Tulu muu mittepõllumajandusliku toodangu müügist |      |       |                      | 0,00 | Lisa toode |
| Kokku             |                                                  |      |       |                      | 0,00 |            |
| Kokku             | Kokku                                            |      |       |                      |      |            |

#### Tulu omatoodetud põllumajandustoodete või nende töötlemisel saadud toodete müügist

#### Sulge tabeli kõik alamread

| Jrk nr | Müüdud toote või teenuse nimetus                                                   | Ühik      | Kogus             | Sisestatud müügitulu |            |
|--------|------------------------------------------------------------------------------------|-----------|-------------------|----------------------|------------|
| O 1    | Piimatootmine                                                                      |           |                   | 50 000,00            | Lisa toode |
| 1.1    | Piim ja rõõsk koor, kontsentreerimata, suhkru- või muu magusainelisandita          | 50 000,00 | 🖋 Muuda 🗎 Kustuta |                      |            |
| 2      | Teravilja, õliseemnete ja valgurikaste taimede kasvatamine                         | 0,00      | Lisa toode        |                      |            |
| 3      | Loomakasvatus, v.a piimatootmine ja mesindus                                       | 0,00      | Lisa toode        |                      |            |
| • 4    | Muude eespool nimetamata põllumajandustoodete tootmine k.a mesindus või töötlemine |           |                   | 0,00                 |            |
| 4.1    | Põllumajandustoodete tootmine                                                      | 0,00      | Lisa toode        |                      |            |
| 4.2    | Põllumajandustoodete töötlemine                                                    | 0,00      | Lisa toode        |                      |            |
| Kokku  |                                                                                    | 50 000,00 |                   |                      |            |

### Tulu teenuste müügist

#### Sulge tabeli kõik alamread

| Jrk nr                                                                                 | Müüdud toote või teenuse nimetus       | Sisestatud müügitulu |               |  |
|----------------------------------------------------------------------------------------|----------------------------------------|----------------------|---------------|--|
| 1                                                                                      | Teenused                               | 0,00                 | ) Lisa teenus |  |
| 2                                                                                      | Tulu EMTAK 91021 Muuseumide tegevusest | 0,00                 | Lisa teenus   |  |
| Kokku                                                                                  |                                        | 0,00                 | )             |  |
|                                                                                        |                                        |                      |               |  |
| Nõuded, mis peavad olema antud plokis täidetud:                                        |                                        |                      |               |  |
| ✓ Sisestatud andmete müügitulu kokku peab olema: 50 000,00                             |                                        |                      |               |  |
| ✓ Kogu müügitulu taotlemisele vahetult eelneval majandusaastal peab olema üle 4 000,00 |                                        |                      |               |  |

Teata problee

## 5. Tegevused

Taotleja sisestab vormile tegevused, millele soovib toetust taotleda. Tegevuste sisestamiseks tuleb vajutada nupule "Lisa uus tegevus".

| Toetustaotlu       | ise sisestamir           | ne ja esitamine                |                   |           |                  |                   |     |           | Vajad ab        | ii? Vajuta siia |
|--------------------|--------------------------|--------------------------------|-------------------|-----------|------------------|-------------------|-----|-----------|-----------------|-----------------|
| Üldandmed          | Detailandmed             | Majandusaasta andmed           | Müügitulu         | Tegevused | Katastritunnused | Töökohtade andmed | VKE | Esitamine |                 |                 |
| Sisesta tege       | evuste ja objel          | ktide andmed                   |                   |           |                  |                   |     |           |                 |                 |
|                    |                          |                                |                   |           |                  |                   |     |           |                 | a uus tegevus   |
|                    |                          |                                |                   |           |                  |                   |     |           |                 |                 |
| Kokkuvõte          |                          |                                |                   |           |                  |                   |     |           |                 |                 |
| Maksimaalne toetus | e summa taotleja kohta l | kokku kogu 20142020.a. program | mperioodi jooksul |           |                  |                   |     |           |                 | 150 000,00      |
| Programmperioodil  | veel taotlemata toetuse  | summa                          |                   |           |                  |                   |     |           |                 | 85 500,00       |
|                    |                          |                                |                   |           |                  |                   |     |           |                 |                 |
|                    |                          |                                |                   |           |                  |                   |     |           | Kustuta taotlus | Edasi           |

Taotleja sisestab vormile tegevused koos investeeringuobjektiga, millele toetust taotleb. Iga tegevuse kohta sisestab kuvatavatele vormidele:

- a) sisestatava investeeringuobjekti tegevuse andmed;
- b) tegevuse eelarve;
- c) hinnapakkumused.

| Toetustaot            | use sisestamine ja es | sitamine      |                                 |                           |               |                                     | Vajad abi? Vajuta siia |
|-----------------------|-----------------------|---------------|---------------------------------|---------------------------|---------------|-------------------------------------|------------------------|
| Üldandmed             | Detailandmed Tegevuse | d Esitamine   |                                 |                           |               |                                     |                        |
| Sisesta teg           | evuste ja objektide a | ndmed         |                                 |                           |               |                                     |                        |
|                       |                       |               | ٨                               |                           |               | _                                   | Lisa uus tegevus       |
| Sulge tabeli kõik ala | mread                 |               | Ĵ                               |                           |               | в. с.<br>П.П.                       |                        |
| Järje nr              | Tegevus               | Tegevuse liik | Tegevuse nimetus                | Esialgne abikõlblik summa | Toetuse summa | $\mathbf{v}$ $\mathbf{v}$           |                        |
| 1                     | Ehitise ehitamine     | Põhitegevus   | Käitlemiskoha rekonstrueerimine | 1 000,00                  | 700,00        | Eelarve   Hinnapakkumus   📋 Kustuta |                        |
| кокки                 |                       |               |                                 | 1 000,00                  | 700,00        |                                     |                        |

Tegevused jagunevad kolme gruppi:

- a) põhitegevus;
- b) ettevalmistav töö;
- c) kaasnev tegevus.

Tegevuste sisestamisel alustatakse alati põhitegevuse sisestamisega ning seejärel sisestatakse põhitegevusega seotud ettevalmistav(ad) töö(d) ja kaasnev(ad) tegevus(ed).

Näide 1: kõigepealt sisestatakse põhitegevusena hoone ehitamine ning alles seejärel saab sisestada selleks tehtud ettevalmistava projekteerimise töö ja ehitatava hoonega seotud kaasneva juurdepääsutee ehitamise.

Näide 2: kõigepealt sisestatakse põhitegevusena seadme ostmine ning alles seejärel saab sisestada seadme ostmisega kaasneva elektrivõimsuse suurendamise.

Tegevuste sisestamisel palume jälgida määruses väljatoodud põhitegevusi ja kaasnevaid tegevusi. Kaasnevad tegevused peavad olema eraldi sisestatud ning seotud põhitegevusega.

Tegevused tuleb sisestada eraldi ka siis, kui need on kajastatud ühel hinnapakkumisel.

Näiteks, kui hinnapakkumine sisaldab nii ehitust, seadet kui juurdepääsuteed, siis pakkumust muuta ei ole vaja, kuid sisestatakse kolm tegevust – 1) ehitus põhitegevusena, 2) seadme ost/paigaldus põhitegevusena ning 3) teed/platsid kaasneva tegevusena.

### Asukoha andmed:

| Investeeringuobjekti asukoha andmed                                           |                |                |          |               |                                    |                               |
|-------------------------------------------------------------------------------|----------------|----------------|----------|---------------|------------------------------------|-------------------------------|
| Objekti asukoha aadress 🥹                                                     |                |                |          |               |                                    |                               |
| Sisesta objekti aadress                                                       |                | Määra põhiaadr | essiks   |               |                                    |                               |
|                                                                               |                |                |          |               |                                    | Lisa rida                     |
| Katastritunnus: *                                                             | Katastritunnus |                |          |               |                                    |                               |
| Klaster: * 6                                                                  |                |                |          |               |                                    |                               |
| Kas investeering kavandatakse suursaarele või püsiasustusega väikesaarele?: * | ⊖ Jah<br>● Ei  |                |          |               |                                    |                               |
| Investeeringuobjekti tehnilised andmed                                        |                |                |          |               |                                    |                               |
| Investeeringuobjekti suletud netopind: *                                      |                | m2             |          |               |                                    |                               |
| Investeeringuobjekti maht: *                                                  |                | m3             |          |               |                                    |                               |
|                                                                               |                |                | Katkesta | Salvesta ja p | öördu tagasi 'Tegevused' põhilehel | e Salvesta ja sisesta eelarve |

Asukoha aadress on täidetud, kui küsimusele "Kas ehitataval/parendataval objektil on ehitisregistri kood?" vastates sisestati ehitisregistrikood.

Kui ehitisregistrikoodi ei sisestatud, tuleb aadress lisada käsitsi. Sisestamist alustatakse väikseimast üksusest - kas kinnistu või talu nimi või tänav + majanumber ning järgmisena sisestatakse küla, mis eraldatakse komaga jne. Aadress peab olema valitud leitud aadresside seast. NB! Sisestatud aadress tuleb märkida ka põhiaadressiks. Kui investeering teostatakse mitmel aadressil, peab vähemalt ühe aadressi märkima põhiaadressiks.

Aadressi sisestamisel kuvatakse ka klastri numbrit, mille alusel antakse hindepunkte.

Kui taotlusvormil ei täitnud süsteem automaatselt andmevälja – katastritunnus, siis palun kontrolli katastritunnuse täpset aadressi vajutades järgnevale lingile - <u>http://xgis.maaamet.ee/ky/</u>. Sisesta esimesele andmeväljale katastritunnus, millel tegevusi tehakse. Selle peale kuvatakse kõige esimeste andmeväljadena konkreetse katastritunnuse aadress, kus kataster asub. Näiteks katastritunnuse 57601:002:0580 sisestamisel saame tulemuseks, et see asub Tartu maakond, Peipsiääre vald, Ranna küla, Järve.

Eriti tähelepanelik tuleb olla andmevälja "Lähiaadress" osas, mis antud juhul on "Järve" mitte "Järve talu". Just sõna "talu" lisamine on tihti asjaoluks, miks konkreetsele aadressile katastritunnust ei leita. Kui aadressi sisestamisel ei kuvata valikus õiget aadress, siis tasub proovida aadressi sisestamist alustada väiksemast üksusest (n. talu nimest).

## Eelarve

Kui tegevuse andmed on sisestatud, saab sisestada toetuse määra ja tegevuse eelarve.

### Ehituse eelarve

Kui tegevuseks on ehitamine, avaneb kaheksarealine eelarve, kus igal kulureal on eraldi alamjaotus. Abikõlblikud maksumused tuleb siia sisestada vastavalt PRIA poolt koostatud ehitise <u>hinnapakkumuse vormile</u> (<u>https://pria.ee/sites/default/files/2021-03/Hinnapakkumus ehitamine.xls</u>), mis sisaldab samu kuluridu.

Oluline on jälgida, et samal hinnapakkumisel kajastatud põhitegevused ning kaasnevad tegevused oleksid sisestatud eraldi.

Kui tegemist on valmisehitise või -rajatisega, mis paigaldatakse kinnistule (nt valmissaun, välibassein, päikseelektrijaam jne), saab tegevuse sisestada ehituse kulureale nr 1.3 (Hoonevälised ehitised).

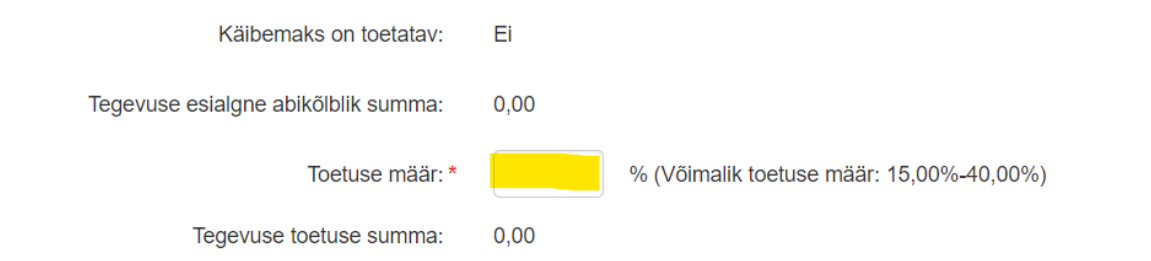

#### Ava tabeli kõik alamread

|            | Kulurida                     | Netomaksumus | Maksumus käibemaksuga | Esialgne abikõlblik summa |                                      |
|------------|------------------------------|--------------|-----------------------|---------------------------|--------------------------------------|
| <b>O</b> 1 | Välisrajatised               | 0,00         | 0,00                  | 0,00                      |                                      |
| 1.1        | Ettevalmistus ja lammutus    | 0,00         | 0,00                  | 0,00                      |                                      |
| 1.2        | Hoonealune süvend            | 0,00         | 0,00                  | 0,00                      |                                      |
| 1.3        | Hoonevälised ehitised        | 0,00         | 0,00                  | 0,00                      | 🖋 Muuda 🛍 Tühjenda sisestatud andmed |
| 1.4        | Välisvõrgud                  | 0,00         | 0,00                  | 0,00                      |                                      |
| 1.5        | Kaeved maa-alal              | 0,00         | 0,00                  | 0,00                      |                                      |
| 1.6        | Maa-ala pinnakatted          | 0,00         | 0,00                  | 0,00                      |                                      |
| 3 2        | Alused ja vundamendid        | 0,00         | 0,00                  | 0,00                      |                                      |
| 3          | Kandetarindid                | 0,00         | 0,00                  | 0,00                      |                                      |
| <b>4</b>   | Fassaadielemendid ja katused | 0,00         | 0,00                  | 0,00                      |                                      |
| <b>5</b>   | Ruumitarindid ja pinnakatted | 0,00         | 0,00                  | 0,00                      |                                      |
| <b>6</b>   | Tehnosüsteemid               | 0,00         | 0,00                  | 0,00                      |                                      |
| • 7        | Ehitusplatsi korralduskulud  | 0,00         | 0,00                  | 0,00                      |                                      |

Teiste tegevuste puhul avaneb üherealine eelarve.

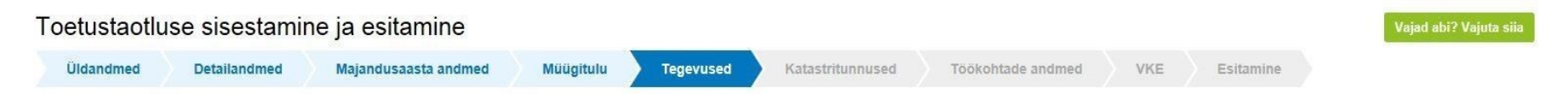

## Sisesta eelarve tegevusele "Ostmine ja paigaldamine: Galvaniseerimisseade"

| Maksimaalne toetuse summa tae    | otleja kohta kokku kogu 20142020.a. prog | rammperioodi jooksul                                                                                      |                    |                                          | 150 000,00                           |
|----------------------------------|------------------------------------------|----------------------------------------------------------------------------------------------------|--------------------|------------------------------------------|--------------------------------------|
| Taotlusele juba sisestatud kõigi | tegevuste toetuse summa kokku            |                                                                                                    |                    |                                          | 10 000,00                            |
|                                  |                                          | Käibemaks on toetatav:<br>Tegevuse esialgne abikõlblik summa:<br>Toetuse määr:<br>Tegevuse toetuse summa: | Ei<br>0,00<br>0,00 | % (Võimalik toetuse määr: 15,00%-50,00%) |                                      |
| Kulurida                         | Netomaksumus                             | Maksumus käibemaksuga                                                                                     |                    | Esialgne abikõlblik summa                |                                      |
| Galvaniseerimisseade             | 0,00                                     | 0,00                                                                                                    |                    | 0,00                                     | 🕐 Muuda 💼 Tühjenda sisestatud andmed |
| KOKKII                           | 0.00                                     | 0.00                                                                                                    |                    |                                          |                                      |

| Pöördu tagasi "Tegevused" põhilehele | Salvesta | Salvesta ja pöördu tagasi "Tegevused" põhilehele |
|--------------------------------------|----------|--------------------------------------------------|
|--------------------------------------|----------|--------------------------------------------------|

## Hinnapakkumused

Hinnapakkumuste sisestamiseks tuleb vajutada tegevuse juures lingile "Hinnapakkumus". Sisestada tuleb nõutud arv hinnapakkumusi.

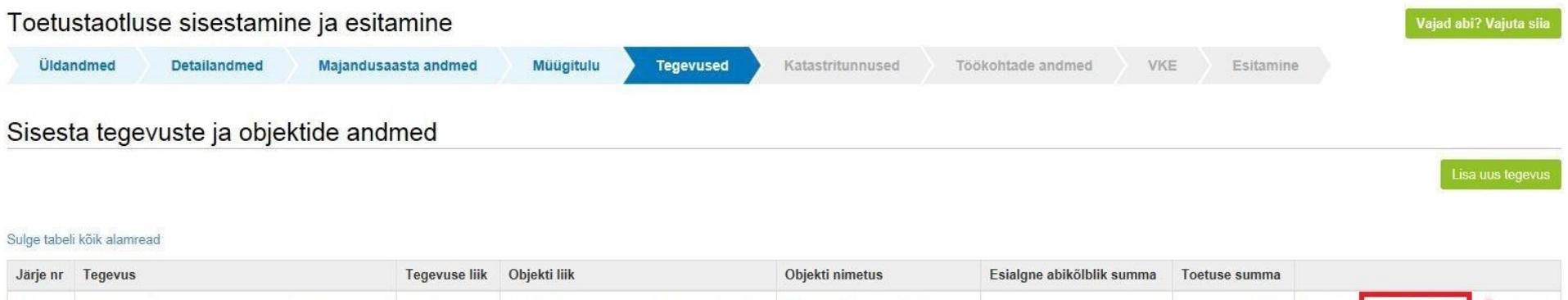

| 1     | Ehitamine (püstitamine/rajamine/paigaldamine) | Pöhitegevus | Ehitis (ehitusloa/-teatise alusel ehitatav) | Näiteks: Galvaanikatsehh      | 170 000,00 | 85 000,00 | Eelarve | Hinnapakkumus | 💼 Kustuta |
|-------|-----------------------------------------------|-------------|---------------------------------------------|-------------------------------|------------|-----------|---------|---------------|-----------|
| 2     | Ostmine ja paigaldamine                       | Põhitegevus | Masin või seade                             | Näiteks: Galvaniseerimisseade | 5 600,00   | 2 800,00  | Eelarve | Hinnapakkumus | 💼 Kustuta |
| KOKKU |                                               |             |                                             |                               | 175 600,00 | 87 800,00 |         |               |           |

Kui tegevuseks on ehitamine, siis tuleb laadida üles digitaalselt allkirjastatud või Exceli formaadis hinnapakkumus(ed) PRIA poolt koostatud hinnapakkumuse vormil (leiate kodulehel "Abiks taotlejale" <u>https://pria.ee/toetused/maapiirkonnas-majandustegevuse-mitmekesistamise-investeeringutoetus-2022#s18240</u>).

Päikseelektrijaamade, tünnisaunade jms ehituse sisestamine on allpool eraldi välja toodud.

**NB!** Kuna meetme määruse järgi ei ole abikõlblikud kasutatud masina, seadme ja muu vajaliku sisseseade ostmise kulud, siis võimalusel küsida hinnapakkumisi koos viitega, et tegemist on **uue** masina, seadme või muu vajaliku sisseseadega ostmisega. Kui see viide on pakkumusele lisamata, palume info lisada taotlusel hinnapakkumuse kommentaari.

### Erinevate investeeringute sisestamine:

• <u>Rändkauplus</u>

Rändkaupluse puhul tuleb taotlejal, kes ostab rändkaupluse koos sisseseadega, valida andmeväljal "Objekti liik:" - "Rändkauplus". Kui taotleja ostab olemasolevasse rändkauplusesse ainult sisseseade (näiteks: kassaaparaadi), siis tuleb valida andmeväljal "Objekti liik" "Sisseseade (rändkauplusesse)".

| Toetustaotluse sisestamine ja esitamine                              |                                                                             |                  |                   |     |           | Vajad abi? Vajuta siia |
|----------------------------------------------------------------------|-----------------------------------------------------------------------------|------------------|-------------------|-----|-----------|------------------------|
| Üldandmed Detailandmed Majandusaasta andmed                          | Müügitulu Tegevused                                                         | Katastritunnused | Töökohtade andmed | VKE | Esitamine |                        |
| Sisesta tegevuse andmed<br>Tegevuse andmed                           |                                                                             |                  |                   |     |           |                        |
| Tegevuse liik:                                                       | * O Põhitegevus                                                             |                  | ~                 |     |           |                        |
| Tegevuse objekti üldandmed                                           | * Ustmine                                                                   |                  | v                 |     |           |                        |
| Objekti liik:<br>Nimetus:<br>Tegevuse eesmärk:<br>Objekti kirjeldus: | Vali-<br>Rändkauplus (koos sisseseadega või<br>Sisseseade (rändkauplusesse) | i ilma)          |                   |     |           |                        |

Katkesta Salvesta ja pöördu tagasi 'Tegevused' põhilehele Salvesta ja sisesta eelarve

• <u>Mittestatsionaarne masin, seade või muu vajaliku sisseseade.</u> Taotlusel valitakse tegevus "Ost ja paigaldamine" ning taotleja vastab küsimusele "Kuidas on investeering seotud maapiirkonnaga?". Kuna mittestatsionaarset seadet ei paigaldata kohtkindlalt, saab taotleja siin selgitada, kuhu täpsemalt investeering tehakse ning kuidas on investeering seotud ettevõtja tegevuskohaga. Toetatava tegevuse asukohaks on selle määruse mõistes ettevõtja tegevuskoht taotlusega seotud majandustegevuse elluviimiseks ja see peab asuma maapiirkonnas.

| Tegevuse andmed                                                                                                    |                                                              |           |
|----------------------------------------------------------------------------------------------------|--------------------------------------------------------------|-----------|
|                                                                                                    |                                                              |           |
| Tegevuse liik: * 🕑                                                                                                 | Põhitegevus V                                                |           |
| Tegevus:*                                                                                                    | Ostmine ja paigaldamine                                      |           |
| Tegevuse objekti üldandmed                                                                                         |                                                              |           |
|                                                                                                    |                                                              |           |
| Objekti liik: *                                                                                                    | Mittestatsionaarne masin, seade või muu vajalik sisseseade 🗸 |           |
| Nimetus: *                                                                                                    |                                                              |           |
| Tegevuse eesmärk: *                                                                                                |                                                              |           |
|                                                                                                    |                                                              |           |
|                                                                                                    |                                                              |           |
| Objekti kirjeldus: *                                                                                               |                                                              |           |
|                                                                                                    |                                                              |           |
|                                                                                                    |                                                              |           |
| Investooringuchickti detailandmad                                                                                  |                                                              |           |
|                                                                                                    |                                                              |           |
| Kavandatav investeeringuobjekt on seotud puuetega inimeste hoolekandeasutuste tegevusega                           | 🔾 Jah                                                        |           |
| (EMTAK 2008, jagu Q, alajagu 87) või puuetega inimeste sotsiaalhoolekandega (EMTAK 2008,<br>iagu Q, alajagu 88): * | O Ei                                                         |           |
| Kas investeeringuobjekt on seotud bioenergia tootmisega?: *                                                        | ⊖ Jah                                                        |           |
|                                                                                                    | ⊖ Ei                                                         |           |
| Kas investeeringuobjekt on seotud Euroopa Liidu toimimise lepingu I lisaga hõlmatud toodete                        | 🔾 Jah                                                        |           |
| turustamisega?: * 🔮                                                                                                | ⊖ Ei                                                         |           |
| Investeeringuobjekti asukoha andmed                                                                                |                                                              |           |
| Objekti asukoha aadress o                                                                                          |                                                              |           |
| Sisesta objekti aadress                                                                                            | Määra põhiaadressiks                                         |           |
|                                                                                                    |                                                              | Lisa rida |
|                                                                                                    |                                                              |           |
| Kuidas on investeering seotud maapiirkonnaga?: *                                                                   |                                                              | ]         |

Katastritunnus: \* Katastritunnus

**NB!** Kuna meetme määruse järgi ei ole abikõlblikud kasutatud masina, seadme ja muu vajaliku sisseseade ostmise kulud, siis võimalusel küsida hinnapakkumisi koos viitega, et tegemist on uue masina, seadme või muu vajaliku sisseseadega ostmisega. Kui see viide on pakkumusele lisamata, palume info lisada taotlusel hinnapakkumuse kommentaari.

## • <u>Päikseelektrijaamad, kümblustünnid jt ehitised, mida ei ehitata kohapeal</u>

Need tegevused sisestatakse ehitustegevusena ka juhul, kui kavandatud tegevused ei vaja ehitusluba ega- teatist.

Et menetlust kiirendada on soovituslik eelnevalt kirjalikult välja uurida kohaliku omavalituse seisukoht, et kas planeeritud tegevus nõuab ehitusõigust (ehitusluba või ehitusteatist). Kui ehitusõigus ei ole vajalik, saab taotlusele saab lisada KOV-i kinnituse, et ehitusluba või ehitusteatis ei ole investeeringuobjekti ehitamisel nõutav.

**NB!** Juhime tähelepanu nõudele, et kui investeeringuobjekt on seotud päikese-, vee- või tuuleenergiast elektri tootmisega, siis peab kogu toodetud elektrienergia müüma ettevõttest välja või kasutama ettevõttes selliseks majandustegevuseks, mis ei ole seotud Euroopa Liidu toimimise lepingu I lisas nimetatud toote tootmisega.

Investeeringut sisestades saab väljal "Tegevuse eesmärk" kirjeldada täpsemalt, kuidas on toodetud taastuvenergia kasutus ja müük planeeritud.

Tegevuse sisestamise etapid:

1) Taotlusele sisestatakse investeering tegevusena "Ehitamine (Püstitamine, rajamine, paigaldamine)" või "Ehitamine (Laiendamine või ümberehitamine)."

Bioenergia või taastuvenergia investeeringu puhul sisestatakse taotlusele selles voorus ka soetatava seadme nimivõimsus (kW). Juhul, kui elluviidav projekt täiendab juba eksisteerivat taastuvenergia tootmist, siis sisestatakse lisaks olemasolev aastane tootmisvõimsus ja olemasolev aastane tootmismaht:

### Bioenergia:

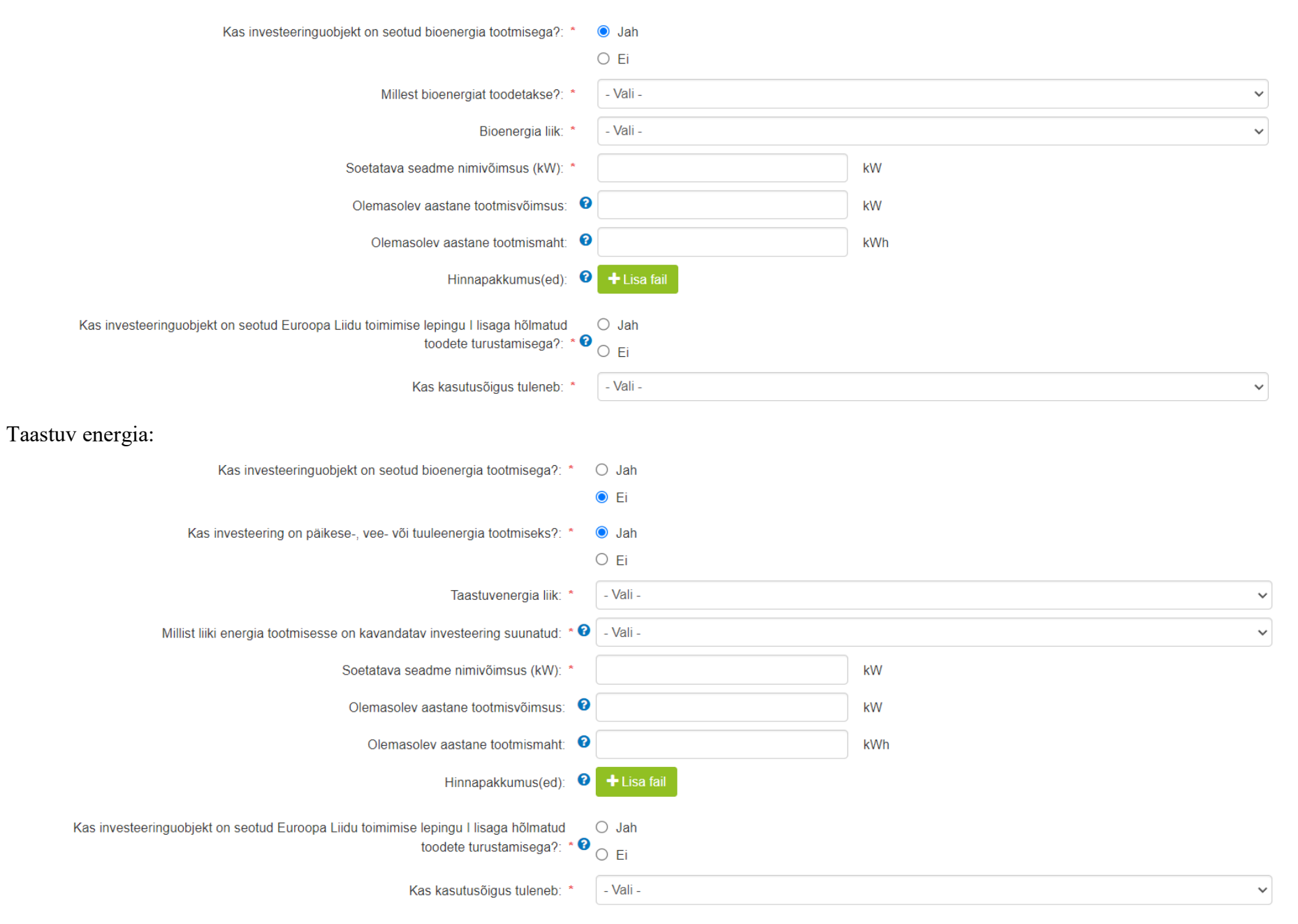

Ehitustegevusega seotud hinnapakkumused peavad tavapäraselt olema Exceli formaadis või digitaalselt allkirjastatud.

Kui päiksepargi, tünnisauna jms originaalhinnapakkumused on mõnes teises formaadis (näiteks pdf, doc jne), võib nende ehituste puhul pakkumused <u>sisestada erandina taotlusel vastava objekti üldandmete ploki väljale</u> "<u>Hinnapakkumus(ed)</u>" (<u>Vt kollasega märgitud järgmisel lehel</u>):

| Tegevuse andmed            |                                             |  |
|----------------------------|---------------------------------------------|--|
|                            |                                             |  |
| Tegevuse liik: * 🕑         | Põhitegevus V                               |  |
| Tegevus: *                 | Ehitamine (ümberehitamine)                  |  |
| Tegevuse objekti üldandmed |                                             |  |
|                            |                                             |  |
| Objekti liik: *            | Ehitis (ehitusloa/-teatise alusel ehitatav) |  |
| Nimetus: *                 | päikseelektrijaam                           |  |
| Tegevuse eesmärk: *        |                                             |  |
|                            |                                             |  |
|                            |                                             |  |
| Objekti kirjeldus:*        |                                             |  |
|                            |                                             |  |
|                            |                                             |  |
|                            |                                             |  |

## Investeeringuobjekti detailandmed

| Kavandatav investeeringuobjekt on seotud puuetega inimeste hoolekandeasutuste tegevusega<br>(EMTAK 2008, jagu Q, alajagu 87) või puuetega inimeste sotsiaalhoolekandega (EMTAK 2008,<br>jagu Q, alajagu 88): * | <ul> <li>Jah</li> <li>Ei</li> </ul> |
|----------------------------------------------------------------------------------------------------|-------------------------------------|
| Kavandatav investeering tehakse muinsuskaitseseaduse tähenduses kultuurimälestise konserveerimiseks, restaureerimiseks või ehitamiseks: *                                                                      | <ul> <li>Jah</li> <li>Ei</li> </ul> |
| Kas investeeringuks on platsi ehitamine?: *                                                                                                    | ⊖ Jah<br>⊖ Ei                       |
| Kas ehitataval/parendataval objektil on ehitisregistri kood?: *                                                                                                    | <ul> <li>Jah</li> <li>Ei</li> </ul> |
| Kohaliku omavalitsuse kinnitus, et ehitusluba või ehitusteatis ei ole investeeringuobjekti<br>ehitamisel nõutav:                                                                                               | + Lisa fail                         |
| Investeeringuobjekti kavandatav otstarve pärast investeeringu tegemist: $^{\star}$                                                                                                    | - Vali -                            |
| Kas ehitusprojekt on ehitusseadustiku alusel nõutav: *                                                                                                    | ○ Jah<br>○ Ei                       |

| Kas investeeringuobjekt on seotud bioenergia tootmisega?: *                                                                                 | ⊖ Jah                     |                             |   |
|----------------------------------------------------------------------------------------------------|---------------------------|-----------------------------|---|
| Hinnapakkumus(ed):                                                                                                    | + Lisa fail               |                             |   |
| Kas investeeringuobjekt on seotud Euroopa Liidu toimimise lepingu I lisaga hõlmatud toodete<br>turustamisega?: * (                          | ○ Jah<br>○ Ei             |                             |   |
| Kas kasutusõigus tuleneb: *                                                                                                    | - Vali -                  |                             | ~ |
| Investeeringuobjekti asukoha andmed                                                                                                    |                           |                             |   |
| Objekti asukoha aadress 🕜                                                                                                    |                           |                             |   |
|                                                                                                    |                           |                             |   |
| Sisesta objekti aadress                                                                                                    | Määra p                   | põhiaadressiks              |   |
| Sisesta objekti aadress                                                                                                    | Määra p                   | põhiaadressiks              |   |
| Sisesta objekti aadress                                                                                                    | Määra p                   | põhiaadressiks              |   |
| Sisesta objekti aadress<br>Katastritunnus: *                                                                                                | Määra p<br>Katastritunnus | põhiaadressiks              |   |
| Sisesta objekti aadress<br>Katastritunnus: *                                                                                                | Määra p<br>Katastritunnus | põhiaadressiks<br>Lisa rida |   |
| Sisesta objekti aadress<br>Katastritunnus: *                                                                                                | Määra p<br>Katastritunnus | põhiaadressiks<br>Lisa rida |   |
| Sisesta objekti aadress<br>Katastritunnus: *                                                                                                | Määra p<br>Katastritunnus | põhiaadressiks<br>Lisa rida |   |
| Sisesta objekti aadress<br>Katastritunnus: *<br>Klaster: *<br>Kas investeering kavandatakse suursaarele või püsiasustusega väikesaarele?: * | Määra p                   | põhiaadressiks<br>Lisa rida |   |

Hinnapakkujate andmed sisestatakse täiendavalt sammus "Hinnapakkumused" (vt punkt 3).

### 2) Eelarve: Kui hinnapakkumusel on kogu ehitustegevus kajastatud ühe reana, siis sisestatakse eelarve ühe summana reale 1.3 (hoonevälised ehitised).

#### Sisesta eelarve tegevusele "Ehitamine (ümberehitamine): päikseelektrijaam" Maksimaalne toetuse summa taotleja kohta kokku kogu 2014.-2020.a. programmperioodi jooksul 150 000,00 Taotlusele juba sisestatud kõigi tegevuste toetuse summa kokku 0,00 Käibemaks on toetatav: Jah Tegevuse esialgne abikõlblik summa: 0,00 % (Võimalik toetuse määr: 15,00%-40,00%) Toetuse määr: \* 0,00 Tegevuse toetuse summa: Ava tabeli kõik alamread Kulurida Esialgne abikõlblik summa Netomaksumus Maksumus käibemaksuga 0,00 0,00 • 1 Välisrajatised 0,00 1.1 Ettevalmistus ja lammutus 0.00 0.00 0.00 & Muuda 📋 Tühjenda sisestatud andmed 1.2 Hoonealune süvend 0,00 0,00 0,00 🖋 Muuda 📋 Tühjenda sisestatud andmed 1.3 0,00 Hoonevälised ehitised 0,00 0,00 🖋 Muuda 📋 Tühjenda sisestatud andmed 1.4 Välisvõrgud 0.00 0.00 0.00 & Muuda 📋 Tühjenda sisestatud andmed 1.5 Kaeved maa-alal 0,00 0,00 0,00 🖋 Muuda 📋 Tühjenda sisestatud andmed 1.6 Maa-ala pinnakatted 0,00 0,00 0,00 🖋 Muuda 📋 Tühjenda sisestatud andmed **C** 2 Alused ja vundamendid 0,00 0,00 0,00 **C** 3 Kandetarindid 0,00 0,00 0,00 **O** 4 Fassaadielemendid ja katused 0.00 0,00 0,00 **C** 5 Ruumitarindid ja pinnakatted 0,00 0,00 0,00 **C** 6 Tehnosüsteemid 0,00 0,00 0,00 07 Ehitusplatsi korralduskulud 0,00 0,00 0,00 08 Ehitusplatsi üldkulud 0,00 0,00 0,00 KOKKU 0,00 0,00

Pöördu tagasi "Tegevused" põhilehele

Salvesta ja pöördu tagasi "Tegevused" põhilehele

3) Hinnapakkujate registrikoodid ja maksumused tuleb täiendavalt sisestada sammus "Hinnapakkumused" (vt pildil nool C), see samm täidetakse pärast eelarve sisestamist. Pakkumuseks saab sisestada Exceli faili infoga, et teises formaadis pakkumused on taotlusele juba lisatud.

| etustac                      | tluse sisestamine                                 | e ja esitamine                                    |                                                            |                                                   |                     |                                            |                        | Vajad ab |
|------------------------------|---------------------------------------------------|---------------------------------------------------|------------------------------------------------------------|---------------------------------------------------|---------------------|--------------------------------------------|------------------------|----------|
| Idandmed                     | Detailandmed Te                                   | egevused Esitamine                                |                                                            |                                                   |                     |                                            |                        |          |
| sesta te                     | egevuste ja objekt                                | ide andmed                                        |                                                            |                                                   |                     |                                            |                        |          |
|                              |                                                   |                                                   |                                                            |                                                   |                     |                                            |                        | Lisa     |
|                              | demond of                                         |                                                   | A.                                                         |                                                   |                     | B.                                         | <u>C.</u>              |          |
| rie nr                       | Tegevus                                           | Tegevuse liik Tege                                | evuse nimetus                                              | Esialone abikõlblik summa                         | Toetuse sur         | nma                                        | <b>·</b>               |          |
|                              | Ehitise ehitamine                                 | Põhitegevus Käit                                  | lemiskoha rekonstrueerimine                                | 1 000                                             | ,00                 | 700,00 Eelarve   Hinna                     | apakkumus   💼 Kustuta  |          |
| экки                         |                                                   |                                                   |                                                            | 1 000                                             | ,00                 | 700,00                                     |                        |          |
|                              |                                                   |                                                   |                                                            |                                                   |                     |                                            |                        |          |
| nnana                        | kkumus.                                           |                                                   |                                                            |                                                   |                     |                                            |                        |          |
| шара                         | KKumus.                                           |                                                   |                                                            |                                                   |                     |                                            |                        |          |
|                              |                                                   |                                                   |                                                            |                                                   |                     |                                            |                        |          |
| A Taotlus p                  | ole PRIA-le esitatud.                             |                                                   |                                                            |                                                   |                     |                                            |                        |          |
|                              |                                                   |                                                   |                                                            |                                                   |                     |                                            |                        |          |
| oetusta                      | aotluse sisestami                                 | ne ja esitamine                                   |                                                            |                                                   |                     |                                            | Vajad abi? Vajuta siia |          |
| Üldandm                      | ed Detailandmed                                   | Maiandusaasta andmed Müügitul                     | Tegevused Katastritunnused                                 | Töökohtade andmed VKE Esitamine                   |                     |                                            |                        |          |
|                              |                                                   | , , , , , , , , , , , , , , , , , , , ,           |                                                            |                                                   |                     |                                            |                        |          |
|                              |                                                   |                                                   |                                                            |                                                   |                     |                                            |                        |          |
| Sisesta                      | hinnapakkumus                                     | tegevusele "Ehitamine (i                          | imberehitamine): päikseelek                                | trijaam"                                          |                     |                                            |                        |          |
|                              |                                                   |                                                   |                                                            |                                                   |                     |                                            |                        |          |
| Kõik taotl                   | usele lisatavad hinnapakkumusto                   | e failid peavad sisaldama: 1.Pakkuja riiki, 2.Pał | okuja äri- või isikukoodi, 3.Pakkuja nime, 4.Hinnapakku    | muse netomaksumust, 5.Hinnapakkumuse kogumaksumus | t, 6.Pakkuja telefo | oni numbrit, 7.Pakkuja e-posti aadressi ja | a 8.Hinnapakkumuse     |          |
| väljastamise<br>Ehitamise ko | kuupäeva.<br>prral lisaks: 1. Ehitise nimetus. 2. | Ehitise ehitisregistri kood. 3. Katastriüksuse ka | atastritunnus (millel ehitis paikneb või millele kavandata | akse ehitis ehitada) ia 4. Ehitise kulud.         |                     |                                            |                        |          |
|                              |                                                   |                                                   |                                                            | · · · · · · · · · · · · · · · · · · ·             |                     |                                            |                        |          |
|                              |                                                   | Tegu on võitnud hinnapakkumuseg                   | la:* ● Jah                                                 |                                                   |                     |                                            |                        |          |
|                              |                                                   |                                                   | O Ei                                                       |                                                   |                     |                                            |                        |          |
| akkuja an                    | dmed                                              |                                                   |                                                            |                                                   |                     |                                            |                        |          |
| ,                            |                                                   | Ri                                                | ik:* Eesti 🗸                                               |                                                   |                     |                                            |                        |          |
|                              |                                                   | Pakkuia tiii                                      | in: * O .luriidiline isik                                  |                                                   |                     |                                            |                        |          |
|                              |                                                   | r unitiga tat                                     | <ul> <li>Eraisik</li> </ul>                                |                                                   |                     |                                            |                        |          |
| linnapakk                    | umuse andmed                                      |                                                   |                                                            |                                                   |                     |                                            |                        |          |
|                              |                                                   | Netomaksum                                        | is: 10 000.00                                              |                                                   |                     |                                            |                        |          |
|                              |                                                   | Malana 1.57                                       |                                                            |                                                   |                     |                                            |                        |          |
|                              |                                                   | Maksumus käibemaksug                              | Ja: 12 000,00                                              |                                                   |                     |                                            |                        |          |
|                              |                                                   | Hinnapakkumuse dokume                             | nt: * Lisa fail                                            |                                                   |                     |                                            |                        |          |
|                              |                                                   |                                                   |                                                            |                                                   |                     |                                            |                        |          |
|                              |                                                   |                                                   |                                                            |                                                   | Katkesta            | Salvesta ja lisa järgmine pakkumu          | s Salvesta ja lõneta   |          |

• Ehitise parendamine

6.septembri määruse muudatusega on toetatav lisaks hoonele ka rajatise parendamine.

Rajatise parendamiseks võib olla näiteks klientidele mõeldud parkla parandamine, kaevu või veejaotussüsteemi renoveerimine, valgustuse asendamine energiasäästlikuma lahendusega vms.

Parendamise toetuse summa kokku peab jääma vahemikku 2000 eurot kuni 30 000 eurot.

### **NB!** Nii rajatise kui hoone parendamise tegevus sisestatakse taotlusele Parendamine/ Hoone:

| Üldandmed                                                                                                    | Detailandmed   | Majandusaasta andmed | Müügitulu   | Tegevused | Katastritunnused | Töökohtade andmed | VKE Kinnitamine |  |  |
|----------------------------------------------------------------------------------------------------|----------------|----------------------|-------------|-----------|------------------|-------------------|-----------------|--|--|
|                                                                                                    |                |                      |             |           |                  |                   |                 |  |  |
| Sisesta teg                                                                                                    | gevuse andme   | ed                   |             |           |                  |                   |                 |  |  |
| Tegevuse andmed         Kõik investeerimistegevuse d ja -objektid peavad olema           läbiviidud majandustegevuse mitmekesistamiseks ja |                |                      |             |           |                  |                   |                 |  |  |
|                                                                                                    |                | arendamiseks.        |             |           |                  |                   |                 |  |  |
|                                                                                                    |                | Tegevuse liik: * 😨   | Põhitegevus |           |                  | ~                 |                 |  |  |
|                                                                                                    |                | Tegevus: *           | Parendamine |           |                  | ~                 |                 |  |  |
| Tegevuse                                                                                                    | objekti üldand | med                  |             |           |                  |                   |                 |  |  |
|                                                                                                    |                |                      |             |           |                  |                   |                 |  |  |
|                                                                                                    |                | Objekti liik: *      | Hoone       |           |                  | ~                 |                 |  |  |
|                                                                                                    |                | Nimetus: *           |             |           |                  |                   |                 |  |  |

**NB!** Rajatise parendamise sisestamisel palume väljal "Kas ehitataval/parendataval objektil on ehitisregistri kood?" vastata EI ning kood sisestada objekti kirjelduse reale.

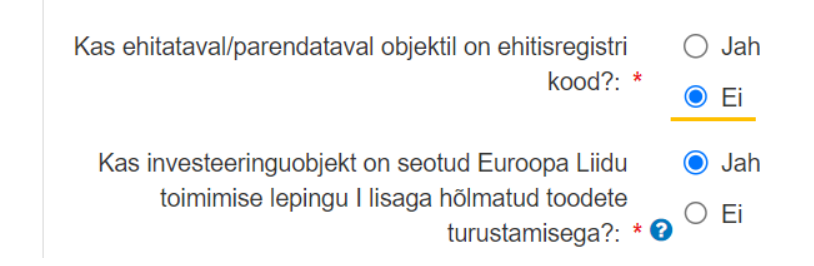

## 6. Katastritunnused

Sammus kuvatakse kõikide nende investeeringuobjektide katastrid, millele meetme määruse kohaselt kehtivad kasutusõiguse nõuded (näiteks ehitamise puhul peab investeeringuobjekti alune maa olema taotleja omandis või peab taotleja kasuks olema seatud hoonestusõigus).

Investeeringuobjekti asukoha kasutusõiguse sisestamisel (omand, hoonestusõigus, paigaldamise asukoha omand, kasutusvaldus, reaalservituut) saab taotleja valida, kas andmed päritakse automaatselt kinnistusraamatust või mitte. Viimasel juhul tuleb taotlejal kasutusõiguse andmed sisestada käsitsi.

Kui esineb probleeme kasutusõiguse sisestamisega, näiteks toetustaotlusele tulevad aadressi alusel katastrid, mis ei ole tegelikult toetustaotlusega seotud, siis saab valida, et andmeid automaatselt ei võeta. Selgituse esinenud olukorra kohta palume sisestada tegevuse, millega probleem esines, andmeväljale "Objekti kirjeldus" eelmises sammus "Tegevused". (eelmises sammus "Tegevused" > avada vastav objekt > selgituse palume lisada väljale "Objekti kirjeldus").

| Toetustaotlu                                    | ise sisestamir                                         | ne ja esitamine                             |           |           |                  |                   |          |           | Vajad abi? Vajuta siia |
|-------------------------------------------------|--------------------------------------------------------|---------------------------------------------|-----------|-----------|------------------|-------------------|----------|-----------|------------------------|
| Üldandmed                                       | Detailandmed                                           | Majandusaasta andmed                        | Müügitulu | Tegevused | Katastritunnused | Töökohtade andmed | VKE      | Esitamine |                        |
| Sisesta kinn<br>37101:006                       | istute kasutus<br>:0050                                | sõigused                                    |           |           |                  |                   |          |           | Sisesta andmed         |
| Seotud objektid                                 |                                                        |                                             |           |           |                  | Kinnis            | u number |           | Kasutusõigus           |
| "Ehitamine (püstitamin<br>"Ostmine ja paigaldan | ne/rajamine/paigaldamine<br>nine: Näiteks: Galvaniseer | ): Näiteks: Galvaanikatsehh"<br>rimisseade" |           |           |                  |                   |          |           |                        |

|  | Kustuta taotlus | Edasi |  |
|--|-----------------|-------|--|
|--|-----------------|-------|--|

## 7. Töökohtade andmed

"Töökohtade andmed" samm koosneb kahest plokist.

## • Ettevõtja taotluse esitamise hetkel olevate töökohtade andmed

Taotleja sisestab toetust taotleva ettevõtja taotluse esitamise hetkel olevate töökohtade andmed. Kui teatud töötajate ametinimetus, ülesanded ja töökoormus on samad, siis sisestatakse nende andmed ühe reana ning veerus "Taotleja olemasolevate töökohtade arv" märgitakse ära, mitu antud kirjeldusele vastavat töökohta on. **FIE märgib taotlusel üheks töötajaks iseennast.** 

### • Investeeringu tulemusel loodavad uued töökohad

Taotleja sisestab investeeringu tulemusel tegevuse elluviimise asukohta loodavate täistööajaga töökohtade kirjeldused ja arvu. Kui teatud töötajate ametinimetus ja ülesanded on samad, siis sisestatakse nende andmed ühe reana ning veerus "Tegevuse elluviimise asukohta loodavate täistööajaga töökohtade arv" märgitakse ära, mitu antud kirjeldusele vastavat täistööajaga töökohta luuakse.

| and a second second second second |
|-----------------------------------|
|                                   |
|                                   |
|                                   |
| PMuuda 💼Kustuta                   |
| Salvesta rida                     |
|                                   |
|                                   |
|                                   |
| Salvesta rida                     |
|                                   |

Et rea andmed salvestada, tuleb vajutada rea lõpus olevale nupule <u>"Salvesta rida".</u> Kui vajalikud read on sisestatud, siis kõige alumine rida jääb tühjaks (vt pilt).

## **8.** VKE

VKE on väikeste ja keskmise suurusega ettevõtete määratlemise reeglistik, kus antud meetmes selgitatakse välja, kas taotleja vastab VKE käsitluse mikroettevõtja kategooria nõuetele.

Infot leiate ka: https://ec.europa.eu/docsroom/documents/42921/attachments/1/translations/et/renditions/native .

Äriregistrist tehakse päring taotleja sidus- ja partnerettevõtete kohta.

"VKE arvutuse aluseks olev keskmine töötajate arv" võetakse Äriregistrist töötajate arvu andmeväljalt, kuid seda saab muuta, vajutades nupule "Muuda".

Antud kriteeriumiga on hõlmatud täiskohaga, osalise tööajaga, ajutised ja hooajalised töötajad. Antud kriteeriumi hulka ei arvestata:

- a) praktikante ja üliõpilasi, kes on praktika- või kutseõppelepingu alusel kutseoskusi omandamas;
- b) rasedus- ja sünnituspuhkusel või lapsehoolduspuhkusel olevaid töötajaid.

Töötajate arvu väljendatakse aasta tööühikutes (ATÜ). Üheks ühikuks loetakse kogu vaatlusaasta jooksul ettevõttes või selle nimel täiskohaga töötanud isik. Nende isikute töö, kes ei töötanud terve aasta, osalise tööajaga isikute ja hooajatöötajate töö võetakse arvesse ATÜ murdosadena.

VKE kategooria määratlemisel võetakse arvesse ka taotleja sidus- ja partnerettevõtteid.

Kui sidus- ja partnerettevõtet ei ole taotlusel kuvatud, eelkõige:

a) välismaal registreeritud sidus- ja partnerettevõtted ning seotused, mis Äriregistris ei kajastu;

b) füüsilisest isikust omanike teised ettevõtted), on taotleja võimalik neid lisada, vajutades ettevõtte järel olevale nupule "Lisa uus seos" (vt. pilt").

Esinevad teatud erandjuhud, mille puhul on võimalik sidus- või partnerettevõte VKE arvestusest eemaldada ning seda saab teha, vajutades konkreetse ettevõtte järel olevale nupule "Muuda" ning valides mittearvestamise põhjuse.

# Taotleja saab valida, kas VKE kategooria leidmisel võetakse arvesse aastabilanssi või aastakäivet. Aastakäibe arvestamiseks tuleb vajutada nuppu "Muuda" ja teha vastav valik.

Kui taotlejal ei ole majandusaasta veel lõppenud või puudub majandusaasta, mille kohta oleks esitatud majandusaasta aruanne ja aruande esitamise tähtaeg ei ole veel ka saabunud, siis tuleb andmed sisestada taotlejal endal. Töötajate arvu sisestamisel tuleb lähtuda aasta tööühikutest (vt. eelpool toodud juhist).

# Isegi kui ettevõtja kategooria ei vasta "Mikroettevõtja" tingimustele, ei tee süsteem takistusi taotluse esitamiseks ning taotleja vastavus või mittevastavus mikroettevõtja kategooria nõuetele selgitatakse välja menetleja poolt taotluse menetlemise käigus.

### FIEd sisestavad andmed ise.

Tekkepõhine FIE sisestab aastabilansi ja aastakäibe ning saab valida, kumb näitaja võetakse aluseks VKE kategooria leidmisel. Kassapõhine FIE sisestab aastakäibe, aastabilansi kohale 0 ning valib VKE leidmise aluseks Aastakäibe.

| Toetustaotluse sisestamine ja esitamine                                                                                                    |                       |                                 |                   |                 |                  |                 |              |           |       |            |         |                       |
|----------------------------------------------------------------------------------------------------|-----------------------|---------------------------------|-------------------|-----------------|------------------|-----------------|--------------|-----------|-------|------------|---------|-----------------------|
| Üldandmed                                                                                                    | Detailandmed          | Majandusaasta andmed            | Müügitulu         | Tegevused       | Katastritunnused | Töökohtade andm | ed VKE       | Esitamine |       |            |         |                       |
| Seotud ette                                                                                                    | evõtete andr          | ned                             |                   |                 |                  |                 |              |           |       |            |         |                       |
|                                                                                                    |                       |                                 |                   |                 |                  |                 |              |           |       |            | Uuenda  | andmeid Äriregistrist |
| Palun sisesta                                                                                                    | andmed ka vahetult ee | elnenud teise ja kolmanda majan | dusaasta kohta.   |                 |                  |                 |              |           |       |            |         |                       |
| OÜ.                                                                                                    | 01.0                  | 2.2021 - 31.01.2022             |                   |                 |                  |                 |              |           |       |            |         | *                     |
| Ava tabeli kõik al                                                                                                    | amread                |                                 |                   |                 |                  |                 |              |           |       |            |         |                       |
| Ettevõte                                                                                                    |                       | VKE arvutuse alu                | seks olev keskmin | e töötajate arv |                  |                 | Aastabilanss | Aastal    | käive | Arvestuses |         |                       |
| Taotleja ettevő                                                                                                    | tte andmed:           |                                 |                   |                 |                  |                 |              |           |       |            |         |                       |
| OÜ                                                                                                    |                       | 46,00                           |                   |                 |                  |                 | 8 786 000,00 | 20 001    | ,00   | Jah        | 🖋 Muuda | 🖋 Lisa uus seos       |
| VKE indikatiivse kategooria leidmisel võetakse aluseks:* Aastabilanss   Muuda                                                                                                    |                       |                                 |                   |                 |                  |                 |              |           |       |            |         |                       |
| Antud sammus tuvastatakse ettevõtte suurus järgmiselt: kui toetust taotlev ettevõte on vastavalt VKE määratlemist käsitlevale teatmikule sidusettevõte, siis lisatakse tema andmetele juurde 100% sidusettevõtte andmetest, kui toetust taotlev ettevõte on vastavalt VKE määratlemist käsitlevale teatmikule sidusettevõte, siis lisatakse tema andmetele juurde 100% sidusettevõtte andmetest, kui toetust taotlev ettevõte on vastavalt VKE määratlemist käsitlevale teatmikule sidusettevõte, siis lisatakse tema andmetele juurde 100% sidusettevõtte andmetest, kui toetust taotlev ettevõte on vastavalt VKE määratlemist käsitlevale teatmikule sidusettevõte, siis lisatakse tema andmetele juurde 100% sidusettevõtte andmetest |                       |                                 |                   |                 |                  |                 |              |           |       |            |         |                       |

## 9. Esitamine

- Kuvatakse taotletav summa.
- Taotlejal on võimalik avada täidetud taotluse PDF eelvaade (veendumaks, et kõik andmed on korrektselt taotlusele kirja saanud).
- Taotlusel on kinnitus, et taotleja on teadlik, et toetusesaajate andmed avaldatakse PRIA kodulehel ning uurimis- ja auditeerimisorganid võivad liidu finantshuvide kaitsmise eesmärgil isikuandmeid töödelda.

Maksuvõlgade või nende puudumise info uuendatakse EMTA-st üks kord ööpäevas.

Käesolev juhend on kättesaadav igal taotluse täitmise sammul. Kui taotluse täitmisel tekib küsimusi, siis palume ühendust võtta investeeringutoetuste infotelefonil 737 7678 või e-posti aadressil <u>info@pria.ee</u>.

Kui vajate e-teenuste kasutamisel abi, palume pöörduda PRIA maakondlikesse teenindusbüroodesse, mille kontaktid leiate PRIA kodulehelt aadressil <u>https://pria.ee/teenindusburood</u>. Teenindusbüroodes on kohapeal olemas kliendiarvutid, mille kasutamiseks saate broneerida aja (<u>http://www.pria.ee/broneering</u>) ja meie klienditeenindajad aitavad e-teenusega tutvuda ning on abiks taotluse täitmisel ja esitamisel. Ka aja broneerimiseks saab vajadusel abi meie klienditeenindajatelt.

Oluline on teada, et PRIA maakondlike teenindusbüroode töötajate ülesandeks on üksnes info edastamine, juhendmaterjali jagamine ning e-PRIA teenuste ja kliendiarvuti kasutajate abistamine. PRIA teenistujad ei tohi taotlejatele taotlustele kantavate andmete osas sisulist nõuannet jagada, küll aga võib PRIA teenistuja käest küsida teavet üldise informatsiooni, õigusaktide, e-PRIA kasutamise jms kohta.

Lisaks on võimalik kasutada ekraanipildi jagamise teenust. Võttes ühendust PRIA infotelefoniga või konkreetse PRIA teenistujaga, on võimalik jagada ekraanipilti e-PRIA kuvast. Loe täpsemalt <u>https://pria.ee/infokeskus/kas-pria-saab-abistada-kasutajat-jagatud-ekraanipildi-abil</u>

e-PRIA teenused on kasutatavad ööpäevaringselt. PRIA teenindusaeg maakonnabüroodes ja keskuses on esmaspäevast reedeni kell 9.00-16.00. Lühendatud tööpäevade või erandolukordade korral on vastav teavitus e-PRIA avalehel.